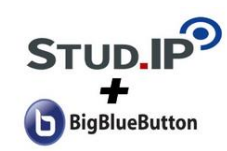

https://studip.sin.niedersachsen.de/index.php?logout=true&set la nguage=de DE

Nutzen Sie hierfür idealerweise den Webbrowser "Google Chrome". Auf keinen Fall den Internet Explorer, da dieser die Funktion nicht unterstützt.

| 3                                          | Ruf                      | en Si         | e die '              | Veran                 | staltungsüb               | ersicht au                   | f |
|--------------------------------------------|--------------------------|---------------|----------------------|-----------------------|---------------------------|------------------------------|---|
| Wechse                                     | eln Sie                  | in der        | n Menü               | punkt "               | Veranstaltung             | en". 🧿                       | ) |
| <ul> <li>Startseite -</li> </ul>           | Studieninstitut de       | rsta × +      |                      |                       |                           | - 0                          | > |
| $\leftrightarrow$ $\rightarrow$ G          | â studip.si              | n.niedersachs | sen.de/dispatch.     | phe                   |                           | * 6                          | • |
| StudIP SiN                                 |                          |               |                      |                       |                           |                              |   |
| Studieninstitu                             | t des Landes '           | sen           | (SiN)                |                       | Was suchen Sie?           | ۹ 🛛 🥻                        | • |
| A C                                        |                          | **            | 42                   |                       | Studieni<br>Landes N      | nstitut des<br>liedersachsen | J |
|                                            |                          |               |                      |                       |                           |                              | 0 |
|                                            |                          |               | Schnellz             | ugriff                |                           | 5                            | × |
| Startseite                                 |                          |               | Mainel               | (oran staltum go      |                           |                              |   |
| Sprungmarke                                | n                        |               | Neue Ver             | anstaltung anlege     | n / Studiengruppe anlegen |                              |   |
| Schnellzugrif<br>Ankündigun<br>Meine aktue | f<br>gen<br>Ilen Termine |               | Nachric<br>Posteinga | hten<br>ng / Gesendet |                           |                              |   |
|                                            |                          |               |                      |                       |                           |                              |   |

5

**Online-Raum aufrufen** 

Klicken Sie hierfür innerhalb der Veranstaltung auf "Meetings".

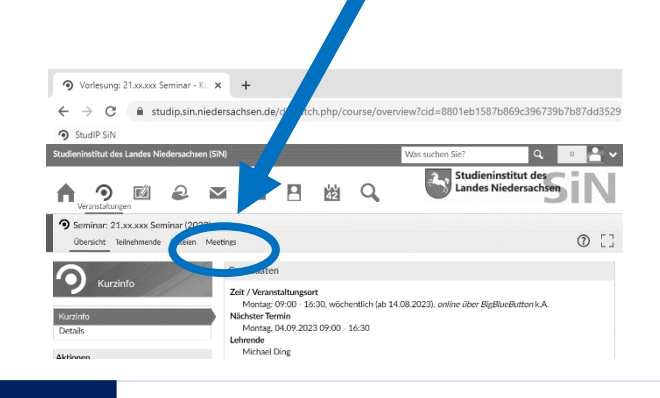

7

Mit Mikrofon teilnehmen

Wählen Sie "Mit Mikrofon" aus und führen Sie anschließend den Echotest durch. Ggfls. werden Sie aufgefordert, den Zugriff auf Ihr Mikrofon zu erlauben/ freizugeben.

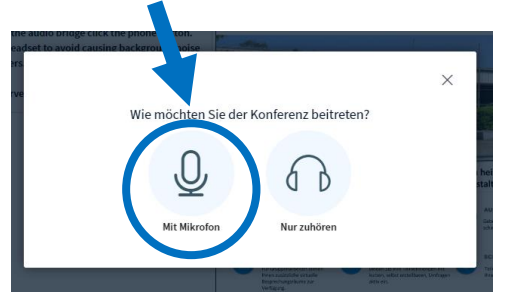

RUCK-ZUCKANLEITU

für die Teilnahme an einer Online-Veranstaltung via BigBlueButtor

Für eine ausführliche Anleitung samt Hilfestellungen klicken Sie bitte hier!

## 2 Melden Sie sich mit Ihren Zugangsdaten an

Melden Sie sich bei Stud. IP mit den per E-Mail vorab zur Verfügung gestellten Daten an. Die Zugangsdaten gelten auch für alle weiteren Veranstaltungen.

| Benutzername:  |           |  |  |  |  |
|----------------|-----------|--|--|--|--|
| Vorname.Nachna | ne        |  |  |  |  |
| Passwort:      |           |  |  |  |  |
|                |           |  |  |  |  |
| ✔ Anmelden     | Abbrechen |  |  |  |  |

## Veranstaltung auswählen

4

Wählen Sie die entsprechende Veranstaltung, an der Sie teilnehmen wollen, durch Anklicken aus.

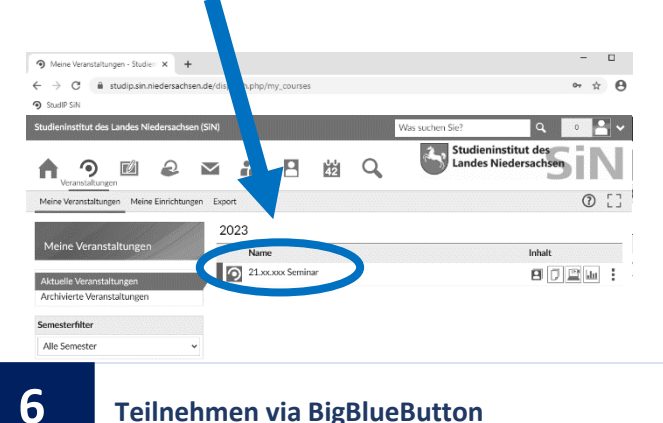

**Teilnehmen via BigBlueButton** 

Klicken Sie auf "teilnehmen". Es öffnet sich automatisch BigBlueButton in einem neuen tab.

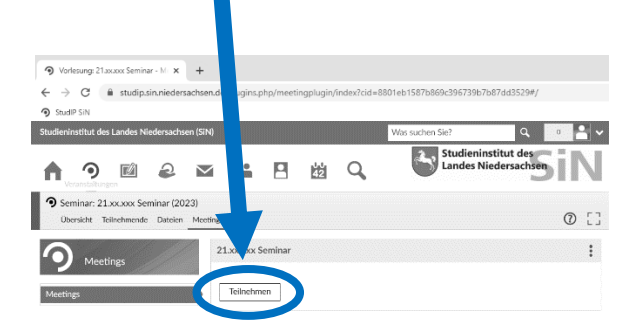